### **HOW TO APPLY**

Visit the website **https://juet.jammuuniversity.org** and read all the information and prepare all the necessary documents required for application.

|                                                   |                | UNIVERSITY OF JAMMU, JAMMU<br>NAAC Accredited 'A++' University                                                                                                    | University Of Jammu<br>Baba Saheb Ambedkar Road<br>Jammu Tawi, Jammu & Kashmir -180006, India. |                                           |
|---------------------------------------------------|----------------|----------------------------------------------------------------------------------------------------|------------------------------------------------------------------------------------------------|-------------------------------------------|
| Home Advertisement Sample Question Paper          |                |                                                                                                    |                                                                                                |                                           |
| About University PG ADMISSION Process 2025 - 2026 | Please You sho | read eligibility criteria before filling online form.<br>uld have valid mobile number, email id, scanned passport size photograph and signature while filling the fi | prm.                                                                                           | JUET 2025 Registration<br>Applicant Login |
| <u>JUET 2025</u>                                  | TIME           | SCHEDULE OF JAMMU UNIVERSITY ENTRANCE TEST - 2025                                                                                                    |                                                                                                |                                           |
| How to Apply                                      | S.No           | Particulars                                                                                                    | Date                                                                                           |                                           |
| Eligibility Criteria                              | 1              | Commencement of the filling up of the Online JUET-2025 Application form                                                                                              | April 01, 2025                                                                                 |                                           |
| FAQ                                               | 2              | Last date for the filling up of the Online JUET-2025 Application form                                                                                                | April 10, 2025                                                                                 |                                           |
| Help Desk                                         | 3              | Last date of successful transaction of application fee through online PAYMENT mode                                                                                   | April 11, 2025                                                                                 |                                           |
|                                                   | 4              | One-time edit option for correction in particulars                                                                                                    | April 12, 2025                                                                                 |                                           |
|                                                   | 5              | Downloading of the JUET-2025 Admit Card from the Website                                                                                                    | To be notified later                                                                           |                                           |
|                                                   | 6              | DATE OF THE JAMMU UNIVERSITY ENTRANCE TEST (JUET-2025)                                                                                                    | April 25, 2025 (Friday)                                                                        |                                           |
|                                                   | 7              | Publication of the Answer Key for JUET-2025                                                                                                    | April 26, 2025                                                                                 |                                           |
|                                                   | 8              | Last date for entertaining any complaint pertaining to the Question Paper / Answer Key                                                                               | April 27, 2025                                                                                 |                                           |
|                                                   | 9              | Date of Declaration of the JUET-2025 Result                                                                                                    | May 1, 2025                                                                                    |                                           |
|                                                   |                |                                                                                                    |                                                                                                |                                           |
|                                                   |                |                                                                                                    |                                                                                                |                                           |
|                                                   |                |                                                                                                    |                                                                                                |                                           |
|                                                   |                |                                                                                                    |                                                                                                |                                           |

#### Click on this button to register.

| NAAC Accr<br>JUET Ap                                                                                                    |                                             | ted 'A++' University<br>ication Portal                                                                                                    | Jammu Tawi, Jammu &<br>-18000                                                                                                 |
|----------------------------------------------------------------------------------------------------|---------------------------------------------|----------------------------------------------------------------------------------------------------|----------------------------------------------------------------------------------------------------|
| 16                                                                                                    |                                             |                                                                                                    |                                                                                                    |
| Candidate Regist<br>Applicant's Name<br>Name should be same as mentioned in Ma<br>(Please enter name without any salutation<br>Shri/Smt/Mrs/Dr/Prof))<br>Applicant's Name | tration<br>atriculation Certificate<br>(i.e | Registration<br>Please go through the<br>details of eligibility criteri<br>On successful registratio<br>generated Login Id a<br>registered Mobile Number            | detailed advertisement for<br>a before applying.<br>on you will receive system<br>and Password to your<br>er /Email Address.  |
| APPLICANT'S DATE OF BIRTH<br>Applicant's Email Address<br>Applicant's Mobile Number                                                                                       |                                             | Note: A valid Mobile No. and Ed<br>mandatory and necessary for<br>admission process. It will also<br>communication with the candid<br>No. and Email Address once re | mail Address is<br>different phases of the<br>be used for further<br>date. Therefore the Mobile<br>egistered by the candidate |
| Password                                                                                                    |                                             | cannot be changed during the admission process.                                                                                                    | entire course of the                                                                                                    |

- 1. Please go through the detailed advertisement for details of eligibility criteria before applying.
- 2. On successful registration you will receive system generated Login Id and Password to your registered Mobile Number /Email Address.
- 3. Note: A valid Mobile No. and Email Address is mandatory and necessary for different phases of the admission process. It will also be used for further communication with the candidate. Therefore the Mobile No. and Email Address once registered by the candidate cannot be changed during the entire course of the admission process.

4. After successful registration, a login ID and password will be provided on the email ID used in registration as well as on the website.

Click on login tab which is avilable on home screen.then enter login ID & Password and click on login Button

| R<br>R<br>CONTRACTOR AND                                                                                                    |                                                                                                    | UNIVERSITY<br>NAAC Accr<br>JUET Ap                                                                                                    | OF JAMMU, JA<br>redited 'A++' University<br>oplication Portal | MMU                                              | University (<br>Baba Saheb Ambe<br>Jammu Tawi, Jammu<br>-180 | <b>Of Jammu</b><br>dkar Road<br>& Kashmir<br>006, India. |
|----------------------------------------------------------------------------------------------------|----------------------------------------------------------------------------------------------------|----------------------------------------------------------------------------------------------------|---------------------------------------------------------------|--------------------------------------------------|--------------------------------------------------------------|----------------------------------------------------------|
| Home                                                                                                    |                                                                                                    |                                                                                                    |                                                               |                                                  |                                                              |                                                          |
| Note: The Onlin<br>application and<br>Step 1: Register<br>Step 2: Login us<br>Step 3: Fill in th<br>Step 4: Upload<br>Step 5: Pay & S | ne application process h<br>registration of their canor<br>r online for generating L<br>sing the Login ID and Pa<br>e detailed Application Fi<br>all the required docume<br>submit the Application | ave the following steps. Car<br>didature.<br>.ogin ID & Password<br>assword generated in Step 1<br>orm<br>nts including photo and sign | ndidates have to complete a<br>1<br>nature                    | II the steps for success                         | sful submission of                                           | ×                                                        |
| Online Reg                                                                                                    | gistration Start Date                                                                                                    | 01/04/2025 11:30 AM<br>10/04/2025 11:59 PM                                                                                             |                                                               | Candidate L<br>LOGIN ID<br>Password<br>LOGIN REG | ogin                                                         |                                                          |
|                                                                                                    |                                                                                                    | © 2025. All Right                                                                                                    | t Reserved University of Jammu                                |                                                  |                                                              |                                                          |
|                                                                                                    |                                                                                                    |                                                                                                    |                                                               |                                                  |                                                              |                                                          |

After this, an OTP will be sent to your mobile number/email ID to verify your mobile number/email ID.

| THE REPORT OF JAMMA | UNIVERSITY OF JAMMU, JAMMU<br>NAAC Accredited 'A++' University<br>JUET Application Portal                                | University Of Jammu<br>Baba Saheb Ambedkar Road<br>Jammu Tawi, Jammu & Kashmir<br>-180006, India. |
|---------------------|----------------------------------------------------------------------------------------------------|---------------------------------------------------------------------------------------------------|
| Home                |                                                                                                    |                                                                                                   |
|                     | OTP Has been send to Email ID<br>() @gmail.com) as well as Mobile<br>Number(7 5)<br>Enter Verification Code<br>Enter OTP |                                                                                                   |
|                     | © 2025. All Right Reserved University of Jammu                                                                           |                                                                                                   |

# After this, the screen titled Instructions and Self Declaration Statement will open, read the information and submit the Self Declaration Statement.

| Instructions and Self Declaration Statement                                                                                                    |
|----------------------------------------------------------------------------------------------------|
| Instructions:                                                                                                    |
| * Please go through the advertisement file thoroughly before application entry. <u>Click Here</u><br>* Candidate must have an Email Id valid for minimum one year from date of registration.                    |
| * Candidate must have a Mobile No. valid for minimum one year from date of registration.<br>* Please read Notification & Eligibility Criteria carefully before proceeding.                                      |
| * Please keep a good quality scanned copy of your recent photograph (colour) ready for uploading. (Height: 125 pixels, Width: 95 pixels, Size: not less than 5 KB and not greater than 100 KB, File type: JPG). |
| * Please keep a good quality scanned copy of your recent signature (colour) ready for uploading. (Height: 40 pixels, Width: 150 pixels, Size: not less than 5 KB and not greater than 100 KB, File type: JPG).  |
| * Please keep your qualification, caste, category, experience related documents ready for reference and uploading. (Size: not greater than 400 KB, File type: PDF).                                             |

\* Please check all the sections properly before final submission of application. Application cannot be edited after final submission.

#### Self Declaration:

□ I have read and understood the contents of the Advertisement and I agree to abide by all rules, regulations and procedures for admission

l agreed on

# After this, the JUET Application form will open, in which the requested information should be filled and payment should be made.

The following information is mandatory to fill in the application.

- 1. First Name
- 2. Last Name
- 3. Father's Name
- 4. Gender
- 5. Reserved Categories
- 6. Is the student a Person with Benchmark Disability
- 7. Present Address
- 8. Educational Qualification & Semester Wise Details
- 9. Photograph & Signature Upload
- 10. Mark sheets of all Semesters UG in single Upload

| IMPORTANT NOTE :<br>• All star (*) marked fields are mandatory.<br>• Data once submitted can not be altered. |                       |            |                              |                                     | ×                                            |
|----------------------------------------------------------------------------------------------------|-----------------------|------------|------------------------------|-------------------------------------|----------------------------------------------|
| First Name*                                                                                                  |                       | Last Name* |                              |                                     | Candidate Detail                             |
| First Name                                                                                                   |                       | Last Name  |                              |                                     | Mobile No                                    |
| Father's Name*                                                                                               |                       |            |                              |                                     | 7461977805                                   |
| Father's Name                                                                                                |                       |            |                              |                                     | Email<br>dk_chowdhury@hotmail.com            |
| Gender. *                                                                                                    | Reserved Categories * | \$         | Is the stude<br>Disability * | nt a Person with Benchmark          | Date of Birth<br>01/04/2001<br>Registered On |
|                                                                                                    | concer category       |            | - Select P                   | erson with Benchmark Disability - 🗢 | 4/1/2025 11:24:22 AM                         |
| Is Permanent Address same as Present address?                                                                | ?* OYes ONo           |            |                              |                                     |                                              |
| Present Address *                                                                                            |                       |            |                              | Permanent Address *                 |                                              |
| Address line 1                                                                                               |                       |            |                              |                                     |                                              |
| Flat No/House No                                                                                             |                       |            |                              |                                     |                                              |
| Address line 2                                                                                               |                       |            |                              |                                     |                                              |
| Street Name                                                                                                  |                       |            |                              |                                     |                                              |
| Address line 3                                                                                               |                       |            |                              |                                     |                                              |
| Landmark                                                                                                    |                       |            |                              |                                     |                                              |
| City                                                                                                    |                       |            |                              |                                     |                                              |
| City Name                                                                                                    |                       |            |                              |                                     |                                              |
| State District                                                                                               |                       | Pin Code   |                              |                                     |                                              |
| Select State \$                                                                                              | Ŧ                     | Pin Code   |                              |                                     |                                              |
|                                                                                                    |                       |            |                              |                                     |                                              |
|                                                                                                    |                       |            |                              |                                     |                                              |
| Essential Educational Qualification                                                                          |                       |            |                              |                                     |                                              |

| Examination       | SCHOOL / INSTITUTION'S NAME | BOARD / UNIVERSITY   | YEAR OF PASSING | Percentage equivalent of CGPA | Grade      |
|-------------------|-----------------------------|----------------------|-----------------|-------------------------------|------------|
| Graduation        | Institute                   | Board                | Passing Year    | Percentage equivalent of CGPA | CGPA GRADE |
|                   |                             |                      |                 |                               |            |
| Semester/Year No. | . Mark Obtained             | Out Of Maximum Marks | Percen          | tage                          |            |
| Choose            | \$                          |                      |                 |                               | Add        |

| Photograph & Signature Upload *                                                                                                    |                            |               |  |  |  |  |
|----------------------------------------------------------------------------------------------------|----------------------------|---------------|--|--|--|--|
| <ul> <li>Note:</li> <li>Upload Passport size colour photograph with plain white background without any obstacle covering/obstructing the face and eyes. The photograph being uploaded should not be more than six months old and should have about 80% face coverage. The size of photo document should be between 5-100 KB.</li> <li>Candidate's signature should be on a plain white paper with black ink. The signature should not be digitalized. It should be scanned copy of your own signature on paper with pen. The size of signature document should be between 5-100 KB.</li> <li>Photo should be without cap, goggles and both ears should be visible</li> <li>The accepted formats are "jpg" and "jpeg"</li> </ul> |                            |               |  |  |  |  |
| Photo Signature                                                                                                    | Choose File No file chosen |               |  |  |  |  |
| Note:         • All star (*) marked fields are mandatory.         • You have to upload the required documents in PDF file format.         • The individual file size should not exceed 400 KB and should be clear and prominent.                                                                                                    |                            |               |  |  |  |  |
| Required Documents                                                                                                    |                            |               |  |  |  |  |
| *Mark sheets of all Semesters UG in single pdf.<br>Caste Certificate                                                                                                    | Choose file<br>Choose file | Browse Upload |  |  |  |  |
| SAVE & PROCEED FOR PAYMENT                                                                                                    |                            |               |  |  |  |  |
|                                                                                                    |                            |               |  |  |  |  |

If the amount is paid successfully, you will be provided with your application number and a printout of the application.